## Jackrabbit User ID Passwords

Last Modified on 12/16/2024 4:50 pm EST

Jackrabbit User ID Passwords are case sensitive and must contain at least:

- 9 characters
- 1 lowercase
- 1 uppercase
- 1 number

Things happen, and passwords are forgotten or need to be updated periodically.

A Jackrabbit User ID password can be managed by the account User or another Jackrabbit User who has been given the required User Permissions.

| Change Your Own<br>Password<br>Option 1 | <ul> <li>Select the Gear icon &gt; Account &gt; Change Password.</li> <li>Enter the Old Password and select a New Password that meets the requirements. Complete the Re-enter Password field and select Save.</li> </ul> |
|-----------------------------------------|----------------------------------------------------------------------------------------------------|

| Change Your Own<br>Password<br>Option 2 | <ul> <li>Navigate to the Jackrabbit login page at <a href="https://app.jackrabbitclass.com/jr4.0/Login">https://app.jackrabbitclass.com/jr4.0/Login</a> and select the Forgot Password link.</li> <li>Enter the User ID and Email Address related to the User ID. <ul> <li>Use the email address provided when the User ID was created or last modified in Jackrabbit.</li> </ul> </li> <li>Select Reset My Password, and the reset password link will be valid for 2 hours.</li> <li>If the User ID or email address on file is unknown, another Jackrabbit User with the required permissions can help or contact support@jackrabbittech.com. The Support Team will need the User's full name and the organization's name to assist.</li> </ul> |
|-----------------------------------------|----------------------------------------------------------------------------------------------------|
|                                         |                                                                                                    |
| Change Another User's<br>Password       | <ul> <li>Select the Gear icon &gt; Settings &gt; Users &amp; Permissions &gt; User IDs (left menu) and select a User ID.</li> <li>Select the Reset Password button to create a temporary password.</li> <li>Notify the User and advise them to log in and change their password to one of their choice.</li> </ul>                                                                                                    |

For the security of your data, Jackrabbit will block a User ID's access to your system after three failed login attempts and change the User ID status to locked out. Only a User with both the *Manage Users & Permissions* and *Edit User Permissions* can change the status back to normal. Learn more about User ID Login Status